## A guide on how to locate E-Books on LMS

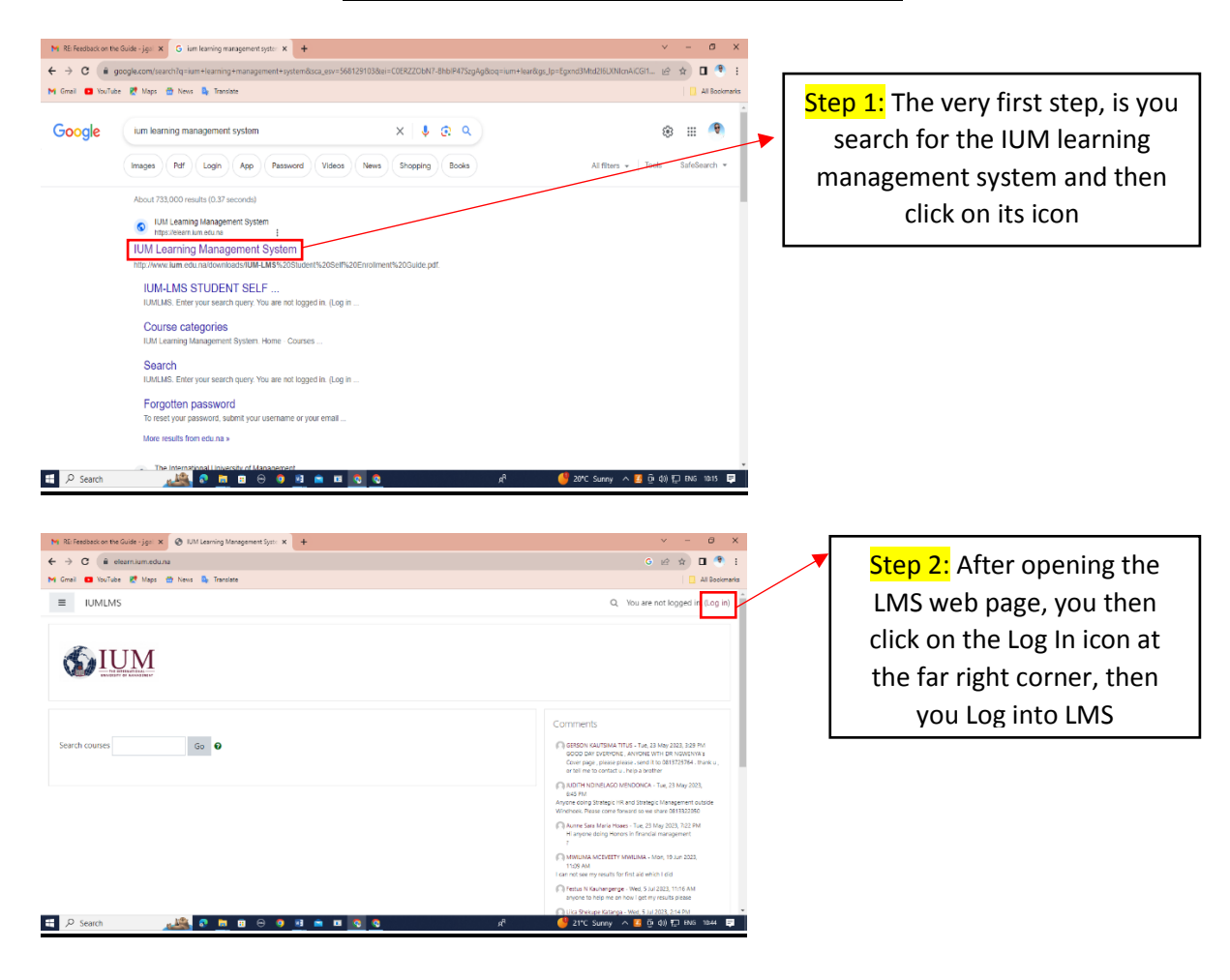

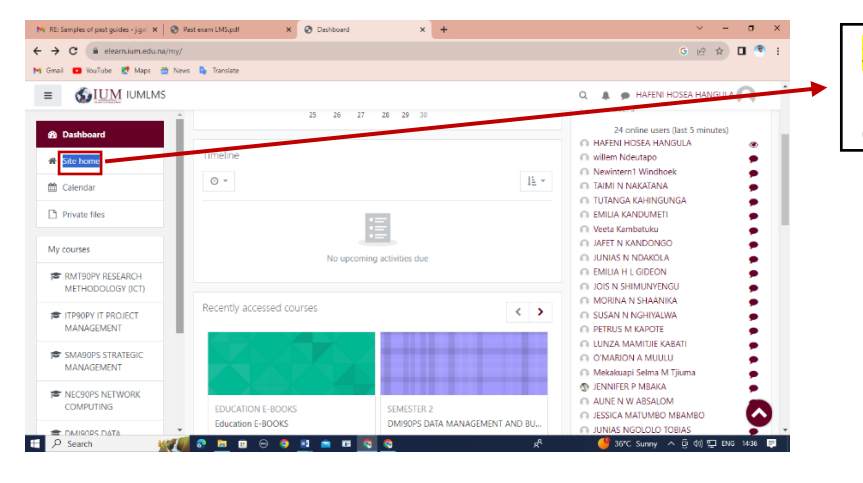

Step 3: Once at your LMS Dashboard, after logging in, click on "Site home"

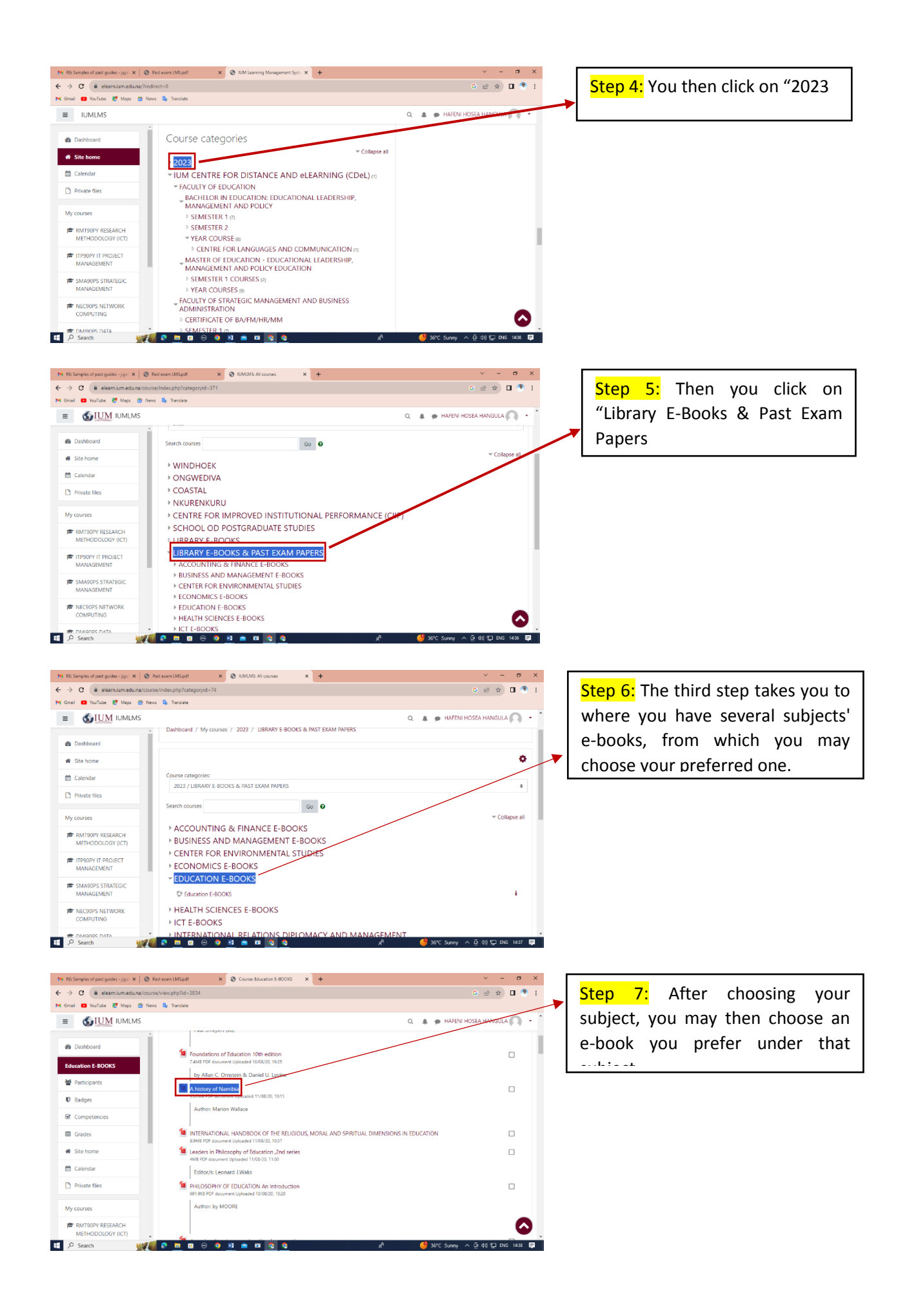

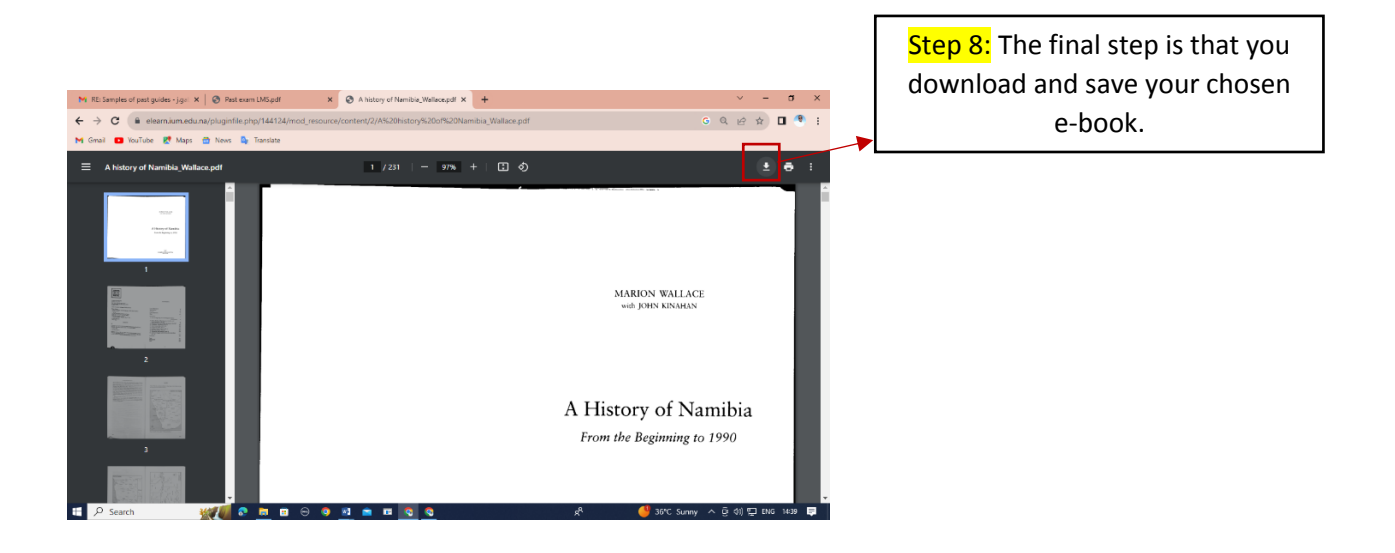